## Setting Up Internet Explorer to Work with ServiceHub

After the initial sign in to ServiceHub from Internet Explorer, you may find that the choices on the menu bar do not pull down, as shown here.

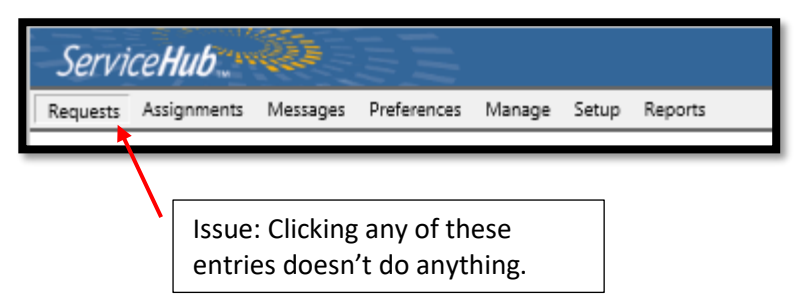

When set up properly in Internet Explorer, clicking an entry from the menu will look like this:

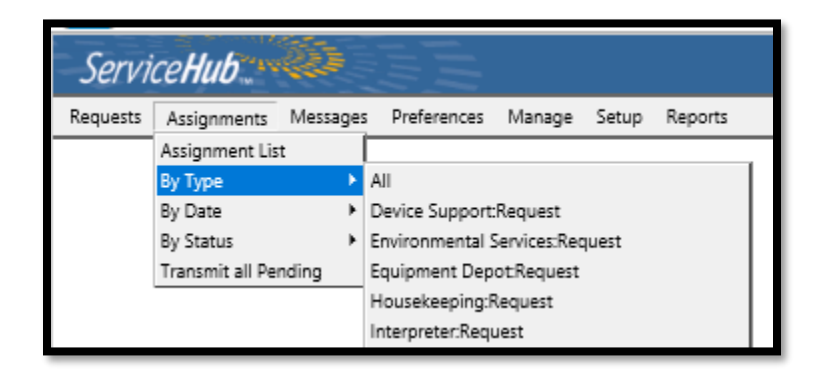

To fix the issue, just follow these steps:

- 1. Go to servicehub.com/office from Internet Explorer
- 2. Click the Settings wheel in the upper-right corner.
- 3. Click Internet Options from the drop-down menu.

| 🗲 🐵 🛐 https://servicehub.com/Office/default.asp 🛛 🖉 🖉 ServiceHub2 Dispatcher Lo 🗴 📑                                                                                                    |                                                                                                    | ੇ<br>ਿ ਹੋ 🗱                      | Ď   |
|----------------------------------------------------------------------------------------------------|----------------------------------------------------------------------------------------------------|----------------------------------|-----|
| Secretarian for the forward of the forward of the f | Print<br>File<br>Zoom (75%)<br>Safety<br>Open with Microsoft Edge<br>Add site to Apps<br>View downloads<br>Manage add-ons<br>F12 Developer Tools<br>Go to pinned sites<br>Compatibility View settings<br>Internet options<br>About Internet Explorer | ><br>><br>Ctrl+Shift+E<br>Ctrl+J | iα. |

- 4. Click the Security Tab on the Internet Options dialog box
- 5. Click Trusted Sites in the Zone section (if it isn't already selected).
- 6. Click the Sites button in the Trusted Sites section.

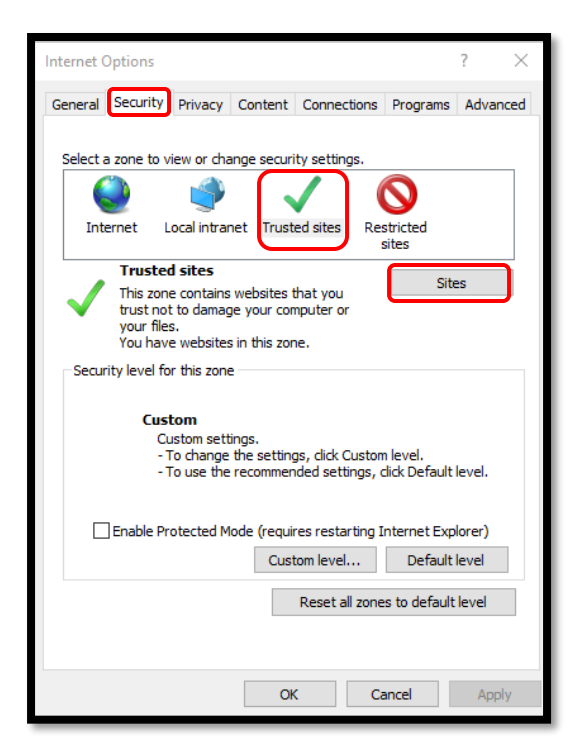

- 7. Verify https://servicehub.com is entered into the "Add this website to the zone:" field. If it isn't there, type it in.
- 8. Click Add
- Checkmark the "Require server verification (https:) for all sites in this zone" field.
- 10. Click Close

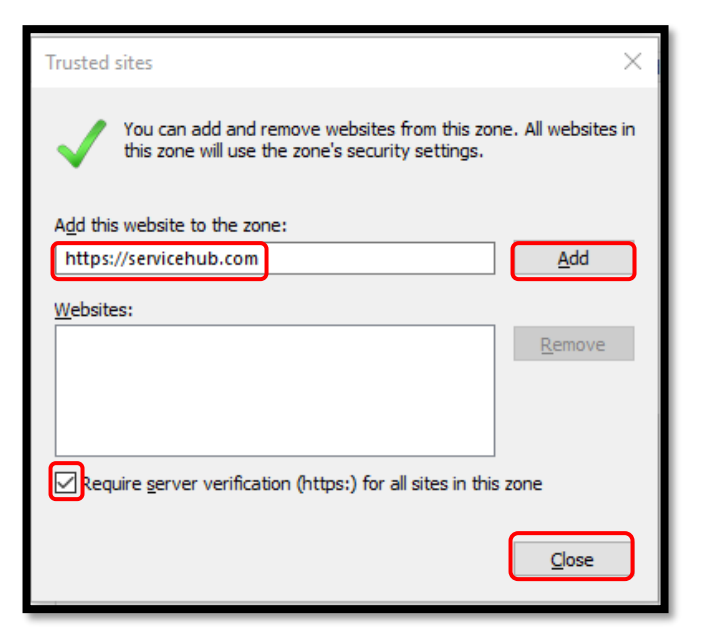

11. Click the **Custom Level button**.

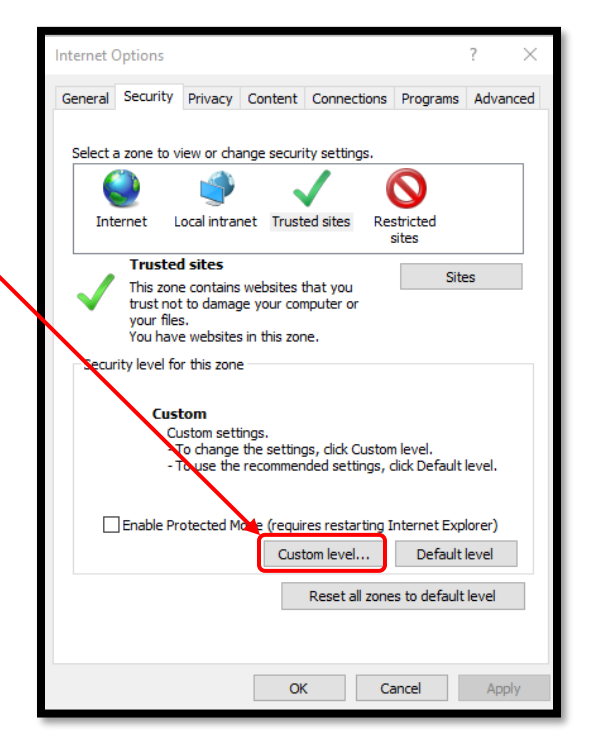

- 12. Scroll down to the "Allow Scriplets" option
- 13. Click Enable
- 14. Click OK
- 15. Click Yes when asked, "Are you sure you want to change the settings for this zone?16. Click OK.

| Security Settin  | gs - Trusted Sites Zone                                                                                                    | ×   |
|------------------|----------------------------------------------------------------------------------------------------|-----|
| Settings         |                                                                                                    |     |
|                  | Disable Enable ow previously unused ActiveX controls to run without prov Disable Enable ow Scriptlets Disable Enable Prompt tomatic prompting for ActiveX controls Disable Enable Enable | ~   |
| <<br>*Takes effe | ct after you restart your computer                                                                                                    |     |
| Peset custom     |                                                                                                    |     |
| Reset to:        | Medium (default)                                                                                                    |     |
|                  | OK Cance                                                                                                    |     |
| Warning!         |                                                                                                    | 2   |
| I Are            | e you sure you want to change the settings for this zor                                                                                                    | ne? |
|                  |                                                                                                    | _   |

17. Click the Settings icon again.

|                                                                                                    | Print     File     Safety     Safety     Open with Microsoft Edge     Ctrl+Shift+E     Add site to Apps     View downloads     Ctrl+J     Manage add-ons     F12 Developer Tools     Go to pinned sites     Compatibility View settings     Internet options     About Internet Explorer                                                                                                    |
|----------------------------------------------------------------------------------------------------|----------------------------------------------------------------------------------------------------|
| <ol> <li>18. Click Compatibility View settings from<br/>the drop-down menu.</li> <li>19. Type servicehub.com into the Add this<br/>website field.</li> <li>20. Click Add.</li> <li>21. Click Close</li> </ol> | Compatibility View Settings       ×         Image Compatibility View Settings       Add         Add this website:       Add         Websites you've added to Compatibility View:       Add         Servicehub.com       Remove         Image Display intranet sites in Compatibility View       Image Microsoft compatibility View         Image Microsoft compatibility lists       Learn more by reading the Internet Explorer privacy statement |

<u>C</u>lose

## **Restart ServiceHub**

- Close ServiceHub by clicking the Log Off button
   Log back into <u>www.servicehub.com/office</u>

The menus should now pull down as intended.